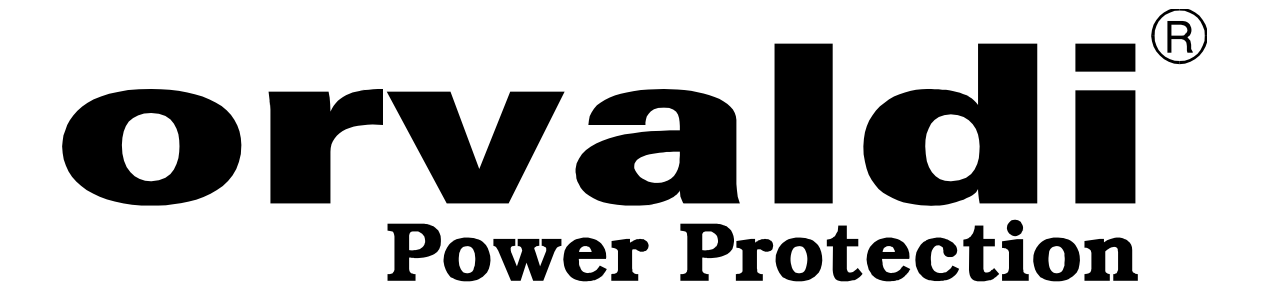

# Praca równoległa Inwerterów ORVALDI Solar Infini 10kW 3f

Podręcznik użytkownika

**ORVALDI** Power Protection Sp. z o.o.

Centrum Logistyki i Serwisu

ul. Wrocławska 33d; 55-090 Długołęka k/Wrocławia

www.orvaldi.com.pl

# 1. Zawartość opakowania

Zestaw do pracy równoległej powinien zawierać:

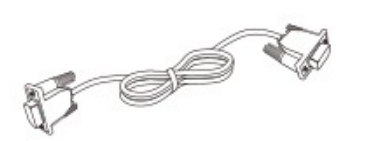

Przewód komunikacyjny

# 2. Przegląd złącz

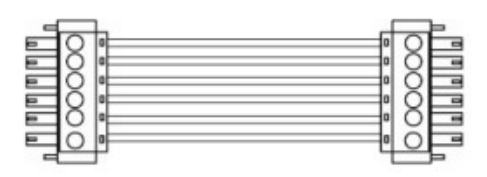

Przewód prądowy

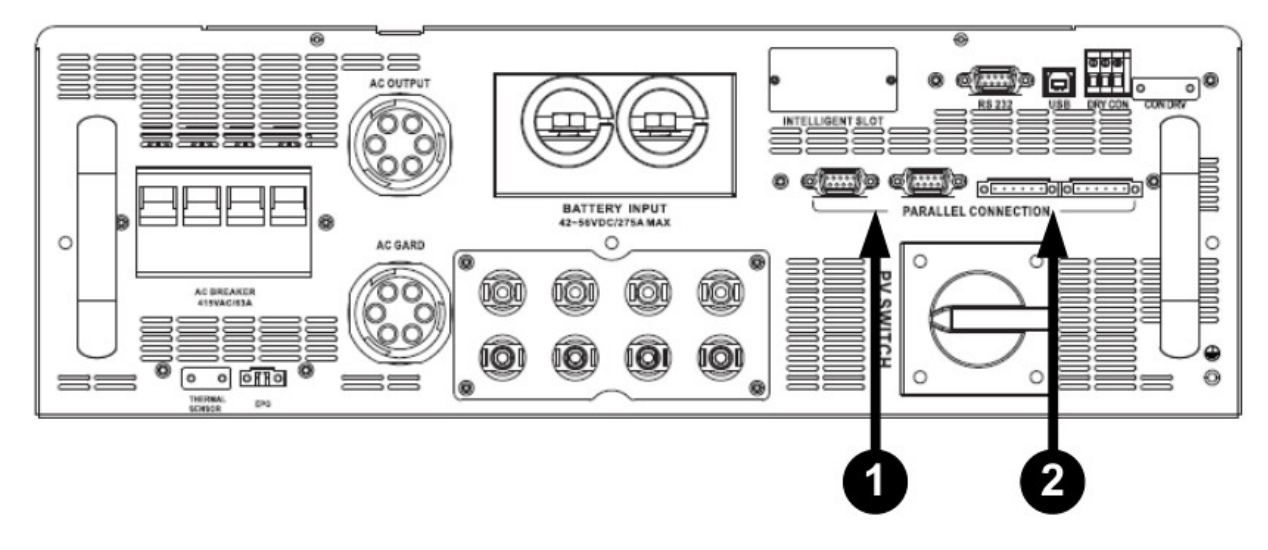

1 – złącze komunikacyjne.

2 – złącze prądowe.

# 3. Instalacja.

Instalując kilka urządzeń zachowaj odstępny jak poniżej celem zapewnienia odpowiedniej cyrkulacji powietrza:

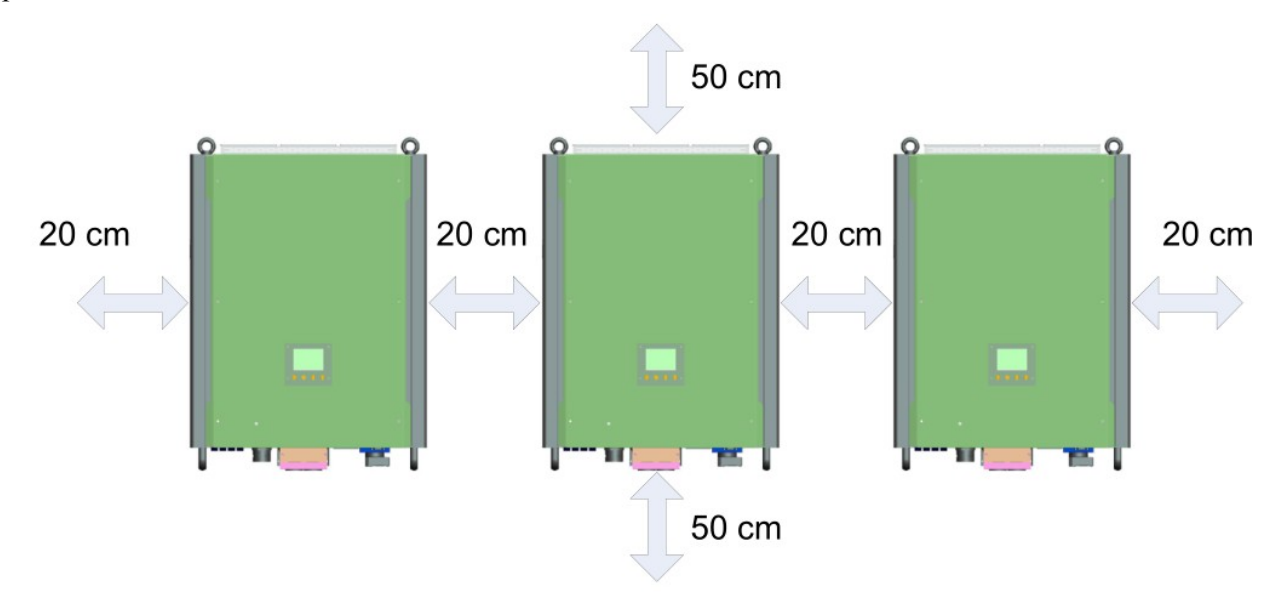

#### 4. Podłączenie przewodów:

Sugerowane parametry przewodów bateryjnych: Przekrój poprzeczny przewodu: 85 mm<sup>2</sup> Siła docisku: 7-12 Nm Końcówka oczkowa:

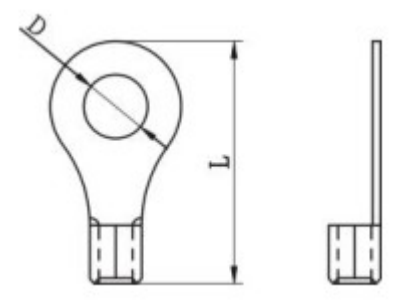

#### D = 8,4 mm

#### L = 54,2 mm

Pamiętaj o zachowaniu jednakowej długości przewodów, w przeciwnym wypadku różnice napięć uniemożliwią pracę równoległą zestawu.

Sugerowane parametry przewodów napięcia AC (wejście i wyjście AC): Przekrój poprzeczny przewodu: 5,5-10 mm<sup>2</sup> Siła docisku: 1,4-1,6 Nm

Przewody, np. bateryjne, podłączone do biegunów dodatnich wejścia bateryjnego powinny łączyć się na listwie i dalej jeden przewód prowadzimy do dodatniego bieguna zestawu akumulatorów. Przekrój przewodu powinien odpowiadać iloczynowi sugerowanego przekroju i liczby urządzeń pracujących w trybie równoległym. Ta reguła dotyczy wszystkich przewodów podłączanych do Inwerterów.

Celem zapewnienia sprawnego odłączenia zestawu akumulatorów zastosuj rozłącznik bateryjny o parametrach 300A/60VDC, stosując rozłącznik na przewodzie pomiędzy zestawem akumulatorów a listwą należy zwiększyć wartość prądową, dla trzech Inwerterów 3 x 300A = 900A.

#### Podłączenie paneli PV.

Panele podłączamy do każdego z Inverterów osobno, sposób podłączenia opisano w instrukcji użytkownika.

# 5. Możliwe konfiguracje.

Zestaw dwóch Inwerterów:

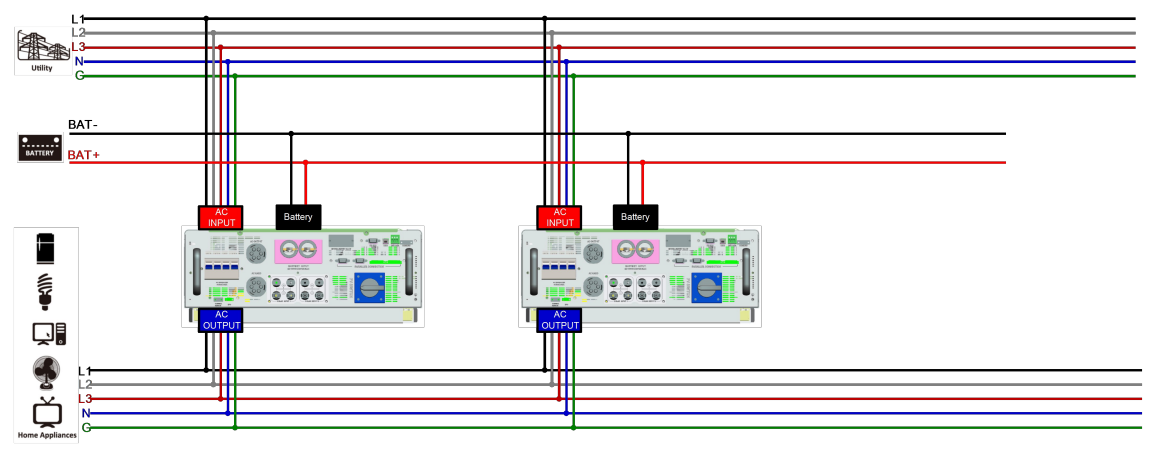

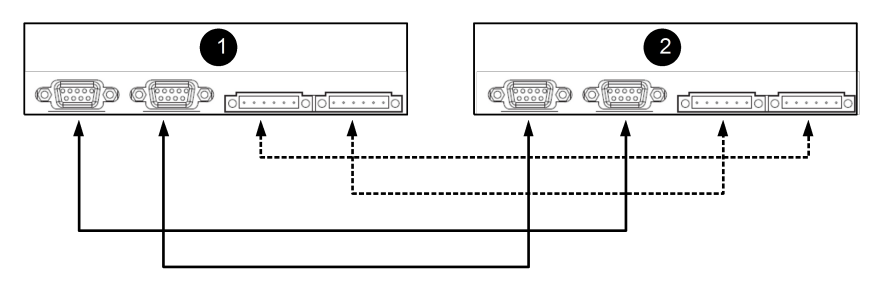

Zestaw trzech Inwerterów:

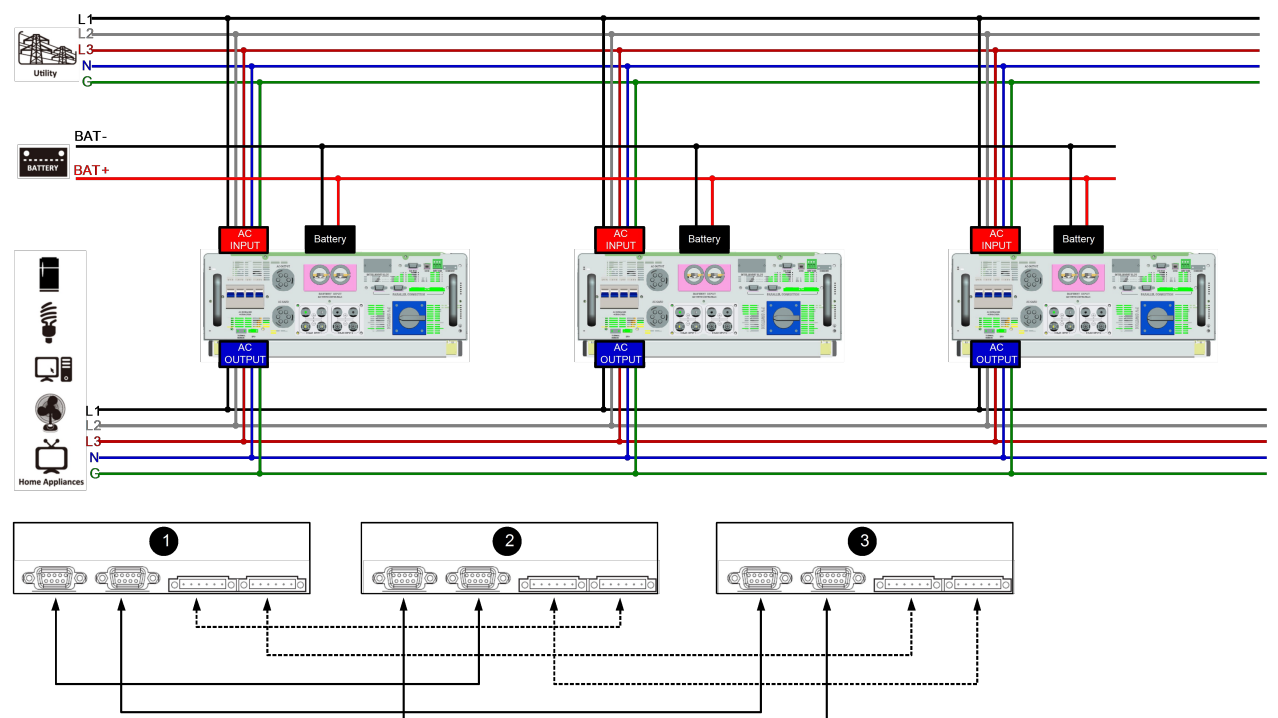

## 6. Ustawienia

Konfiguracja pracy równoległej jest możliwa wyłącznie za pośrednictwem oprogramowania SolarPower. Urządzenia można zaprogramować każde osobno poprzez port RS-232 lub USB oraz wszystkie razem za pośrednictwem karty SNMP.

Synchronizacja parametrów za pośrednictwem karty SNMP:

Każdy z Inwerterów ORVALDI Solar Infini powinien posiadać kartę SNMP podłączoną do routera:

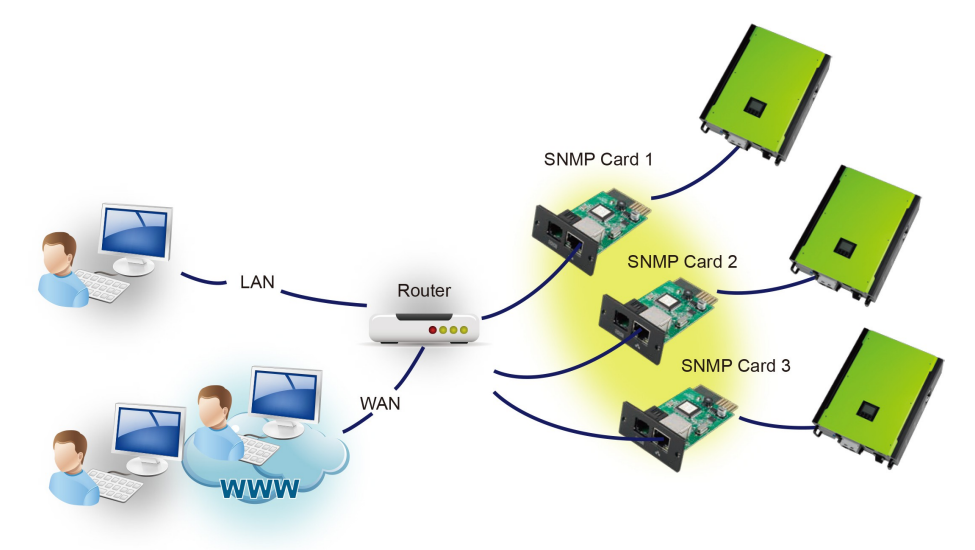

Uruchom Solar Power Pro na swoim komputerze, wybierz Device Control >> Parameter Setting >> Parallel output (Kontrola urządzenia >> Ustawienia parametrów >> Praca równoległa).

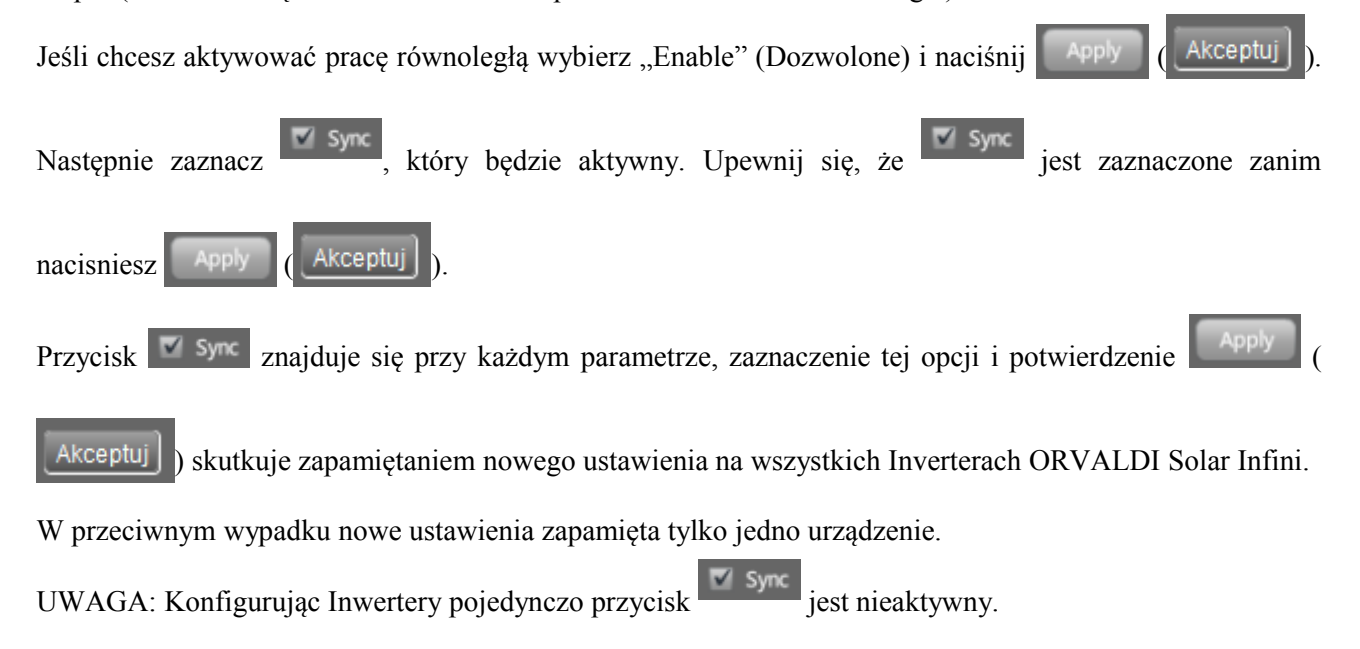

Tabela błędów/ostrzeżeń:

| Kod | Błąd/ostrzeżenie               | Ikona |
|-----|--------------------------------|-------|
| 37  | Over current on Neutral wire   |       |
| 60  | Power feedback protection      |       |
| 61  | Relay board driver loss        |       |
| 62  | Relay board communication loss |       |
| 71  | Firmware version inconsistent  |       |
| 72  | Current sharing fault          |       |
| 80  | CAN fault                      |       |
| 81  | Host loss                      |       |
| 82  | Synchronization loss           |       |

# 7. Uruchomienie

Krok 1: przed uruchomieniem upewnij się czy:

- przewody są odpowiednio podłączone,

- przewody fazowe na wejściu i wyjściu urządzenia mają otwarte rozłączniki,

- przewody neutralne każdego z Inwerterów są ze sobą podłączone.

Krok 2: włącz każdy z Inwerterów ORVALDI i ustaw "enable paralel for output" (dozwolona praca równoległa dla wyjścia) używając oprogramowania SolarPower lub SolarPower Pro. Następnie wyłącz każde z urządzeń.

Krok 3: ponownie włącz każdy z falowników.

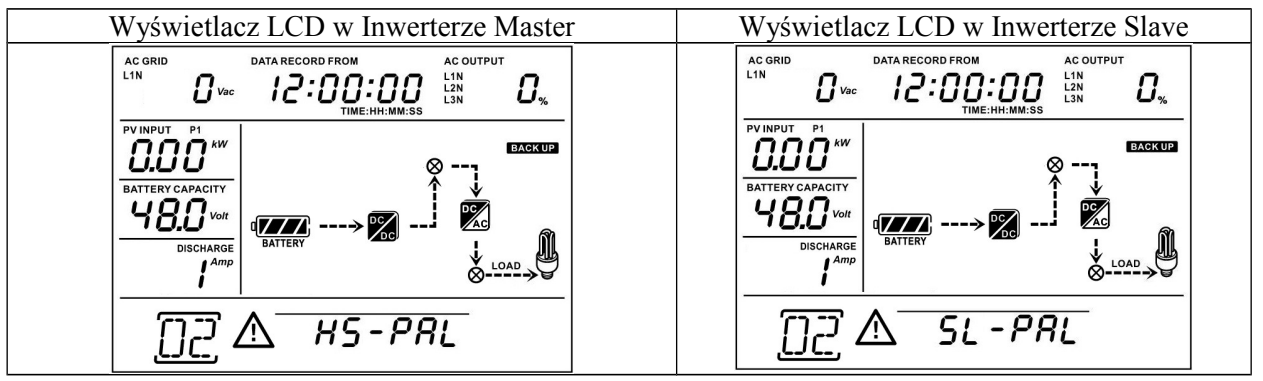

**UWAGA:** Ustawienie Master i Slave jest wybierane losowo, ostrzeżenie 02 oznacza brak dostępności sieci zasilającej AC.

Krok 4: zamknij wszystkie rozłączniki po stronie wejścia AC. Jeśli nie wykonasz tej czynności w tym samym czasie wówczas pojawi się błąd nr 82, Inwertery się automatycznie zrestartują i przy obecnym zasilaniu z sieci AC rozpoczną pracę w trybie równoległym.

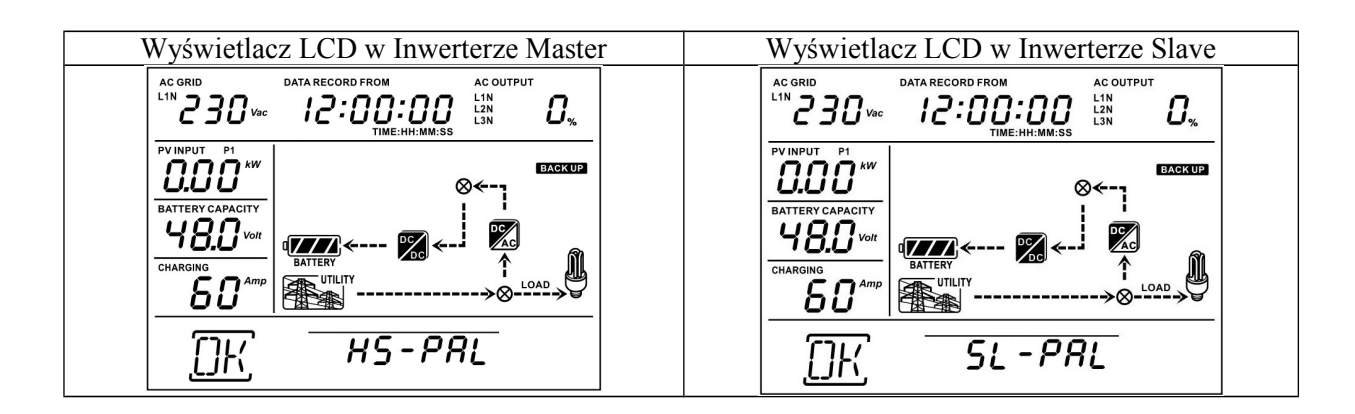

Krok 5: jeżeli urządzenia nie informują o błędach układ równoległy falowników jest gotowy do pracy.

Krok 6: zamknij rozłączniki po stronie dedykowanych wyjść AC, Inwertery zaczną zasilać podłączone odbiorniki.

## 8. Rozwiązywanie problemów.

| Zdarzenie                            |                                        |    | Rozwiązanie                                            |
|--------------------------------------|----------------------------------------|----|--------------------------------------------------------|
| Kod Opis błędu (pisownia oryginalna) |                                        |    |                                                        |
| 37                                   | Over current on Neutral wire           | 1. | Zredukuj obciążenie.                                   |
|                                      |                                        | 2. | Zrestartuj Inwerter.                                   |
|                                      |                                        | 3. | Jeśli problem nie ustąpił skontaktuj się z dostawcą.   |
| 60                                   | Current feedback into the inverter is  | 4. | Zrestartuj Inwerter.                                   |
|                                      | detected.                              | 5. | Sprawdź czy L1/L2/L3/N przewody są należycie podłą-    |
|                                      |                                        |    | czone do Inwerterów.                                   |
|                                      |                                        | 6. | Upewnij się czy przewody komunikacyjne są odpowied-    |
|                                      |                                        |    | nio podłączone.                                        |
|                                      |                                        | 7. | Jeśli problem nie ustąpił skontaktuj się z dostawcą.   |
| 61                                   | Relay board driver loss,               | 1. | Odłącz wszystkie źródła energii.                       |
|                                      |                                        | 2. | Podłącz tylko zasilanie AC, naciśnij Enter i zezwól na |
| 62                                   | Relay board communication loss,        |    | pracę z bypassu.                                       |
|                                      |                                        | 3. | Jeśli problem nie ustąpił skontaktuj się z dostawcą.   |
| 71                                   | The firmware version of each           | 1. | Zaktualizuj wersje firmware na wszystkich urządze-     |
|                                      | inverter is not the same.              |    | niach.                                                 |
|                                      |                                        | 2. | Jeśli problem nie ustąpił skontaktuj się z dostawcą.   |
| 72                                   | The output current of each inverter is | 1. | Upewnij się czy przewody komunikacyjne są odpowied-    |
|                                      | different.                             |    | nio podłączone i zrestartuj Invertery.                 |
|                                      |                                        | 2. | Jeśli problem nie ustąpił skontaktuj się z dostawcą.   |
| 80                                   | CAN data loss                          | 1. | Upewnij się czy przewody komunikacyjne są odpowied-    |
| 81                                   | Host data loss                         | ]  | nio podłączone i zrestartuj Invertery.                 |
| 82                                   | Synchronization data loss              | 2. | Jeśli problem nie ustąpił skontaktuj się z dostawcą.   |